釧路市要介護認定進捗確認システム利用登録申請マニュアル

1. 要介護認定進捗確認システム利用登録申請フォームにアクセス

以下のいずれかの方法でアクセスする。

- (1) 介護高齢課からの登録案内メールに記載された「要介護認定進捗確認システム利用登録申請 フォームの URL」
- (2) 釧路市ホームページ掲載の「要介護認定進捗確認システム利用登録申請フォーム」
- 2. 必要事項を入力し申請
  - ① 内容を確認した上で同意欄にチェックを入れ、[次へ]をクリックする。

| 【釧路市】要介護認定進捗確認                                                                                                    | <b>ミシステム登録申請フォーム</b>  |            |  |  |  |  |  |  |  |  |
|----------------------------------------------------------------------------------------------------|-----------------------|------------|--|--|--|--|--|--|--|--|
| ①<br>利用にあたって                                                                                                    |                       | 3<br>事業所情報 |  |  |  |  |  |  |  |  |
| 誓約・同意 <sup>*</sup><br>□ 以下の【誓約事項】に同意のうえ申請する。                                                                                                    |                       |            |  |  |  |  |  |  |  |  |
| 【誓約事項】<br>釧路市要介護認定進捗確認システム(以下、進捗確認システムという。)を利用するにあたり、下記の遵守事項を守り、個人情報の適切な管理および悪用を防<br>ぐための措置を講ずることを誓約します。<br>下記1~7の遵守事項に違反した場合、今後、進捗確認システムの利用登録を取り消される場合があることに同意します。<br>(遺守事項)                                                                                                    |                       |            |  |  |  |  |  |  |  |  |
| <ol> <li>1. 要介護認定の進捗状況の確認を行う以外の目的で、進捗確認システムを利用しないこと。</li> <li>2. 業務に関係のない第三者の認定情報の確認は行わないこと。</li> <li>3. 進捗確認システムで確認した進捗状況を、本人の同意なく、第三者に提供しないこと。</li> <li>4. 進捗確認システムの利用に関して、事故が発生した場合は直ちに報告すること。</li> <li>5. 登録内容に変更があった場合は、進やかに登録内容の変更申請を行うこと。</li> <li>6. かつて事業所の端島等であった者が、進捗確認システムを乗用することがないよう、必要な提案を講ずること。</li> </ol> |                       |            |  |  |  |  |  |  |  |  |
| <ul> <li>7.事業所の休止、廃止などにより、進捗確認システム:</li> <li>→ 次へ</li> </ul>                                                                                                    | E利用しなくなった場合は必ず報告すること。 |            |  |  |  |  |  |  |  |  |

② 申請日および申請区分を選択し、[次へ]をクリックする。
 (申請区分が変更の場合、該当する変更箇所を選択し、[次へ]をクリックする。)

## 【釧路市】要介護認定進捗確認システム登録申請フォーム

| ⊘<br>利用にあたって         |           | 申請区分 |  |  |  |  |  |  |  |  |
|----------------------|-----------|------|--|--|--|--|--|--|--|--|
| 申請日および申請区分を入力してください。 |           |      |  |  |  |  |  |  |  |  |
| 申請日*                 | 申請区分*     |      |  |  |  |  |  |  |  |  |
| 2024-04-01           | 選択してくだ; ^ |      |  |  |  |  |  |  |  |  |
| ← 戻る → 次へ            | 新規<br>変更  |      |  |  |  |  |  |  |  |  |

③ 事業所情報を入力し、[回答]をクリックする。

| 【釧路市】要介護認知                | <b>定進捗確認システム</b> | 登録申請フォーム              |            |
|---------------------------|------------------|-----------------------|------------|
| ⊘−                        | (<br>F           | 2                     | 3<br>事業所情報 |
| 事業所の情報を入力してください。          |                  |                       |            |
| 事業所番号*                    | 法人名*             | 事業所名・施設名 <sup>*</sup> |            |
| 地区*                       | 郵便番号*            | 都道府県*                 |            |
| 選択してください、                 | 例)0858505        |                       |            |
| 市区町村 *                    | 番地*              | マンション・部屋番号            |            |
| 例)〇〇市                     | 例)〇〇町〇丁目〇番       | 例)のマンションのの号室          |            |
| 電話 <b>番</b> 号*            | メールアドレス*         | メールアドレス確認 *           |            |
| 例)0300000000<br>← 戻る ✓ 回答 |                  |                       |            |

事業所番号:事業所に登録されている番号を入力してください。

地 区:下記の表を参考に、事業所が位置する地区を選択してください。

メールアドレス:要介護認定進捗確認システムの利用にあたって必要となるメールアドレスです。

1つの事業所に対して1つのメールアドレスのみ登録ができます。

| 西部地区   |                                                                         |        | ¢                        | 部北地区     | 中部南地区                              |     |                                                                                  | 東部北地区    |                                                                         |          |                                                                                        | 東部南地区 |                  |          |                                                                                                    |
|--------|-------------------------------------------------------------------------|--------|--------------------------|----------|------------------------------------|-----|----------------------------------------------------------------------------------|----------|-------------------------------------------------------------------------|----------|----------------------------------------------------------------------------------------|-------|------------------|----------|----------------------------------------------------------------------------------------------------|
| あ かさ た | 青大大大大音北駒桜昭昭昭昭昭新鶴鶴鶴鳥鳥鳥山梁楽楽楽羽園牧田和和和和和富丘野野取取取毛毛毛毛毛、北中町南士、東大北南北西南、北西南、中、町、通 | な は まや | 中額野西北星星星美安山北南部野村市市でであった。 | あ かたなは ま | 愛愛愛芦入光豊中東広文古美国国国野江陽川園川里苑川原西東町町町町町町 | あかさ | 暁旭海春川川川北喜共黑寿駒幸栄治白新新新新新町町運日上北端大多栄金 場町町水金栄川釧富橋町町町町町町町町町町町町町町町町町町町町町町町町町町町町町町町町町町町町 | たな は まやわ | 末住宝中仲浪錦花浜双堀松南柳若若若右広之町島浜花町園町葉川浦浜町草竹松町江町町町町町町町町町町町町町町町町町町町町町町町町町町町町町町町町町町 | あ かさ たなは | 入浦大大員柏材春知城住千千鶴幣福丁町塚木木湖人山吉歳代ヶ舞春丁目目士天御子町町町台町町ノ岱町沢1月1日日士天1月1日1~2番町116~9番町116~9番町116~9番番の浜 | まや    | 緑港南宮武弥米が町大本佐生町通通 | あかさ たは ま | 興津<br>桂松<br>小岡<br>紫<br>二<br>七<br>七<br>二<br>七<br>七<br>二<br>七<br>二<br>七<br>本<br>五<br>二<br>七<br>本<br>五<br>二<br>二<br>七<br>番<br>5<br>丁<br>目<br>1<br>〇<br>二<br>1<br>〇<br>二<br>1<br>〇<br>二<br>七<br>番<br>5<br>丁<br>目<br>3<br>~<br>5<br>番<br>8<br>丁<br>目<br>3<br>~<br>5<br>番<br>8<br>丁<br>目<br>1<br>〇<br>二<br>7<br>番<br>8<br>丁<br>目<br>1<br>〇<br>二<br>7<br>番<br>5<br>香<br>8<br>丁<br>目<br>1<br>〇<br>二<br>7<br>番<br>8<br>丁<br>目<br>1<br>〇<br>二<br>7<br>番<br>8<br>丁<br>目<br>1<br>〇<br>二<br>7<br>番<br>8<br>丁<br>目<br>1<br>〇<br>二<br>7<br>番<br>8<br>丁<br>目<br>1<br>〇<br>二<br>7<br>番<br>8<br>丁<br>目<br>1<br>〇<br>二<br>7<br>番<br>8<br>丁<br>目<br>1<br>〇<br>二<br>7<br>番<br>8<br>丁<br>日<br>二<br>二<br>二<br>二<br>二<br>二<br>二<br>二<br>二<br>二<br>二<br>二<br>二 |

2

3. 申請完了

以上で利用登録申請は完了となります。

後日、登録完了メールが、入力したメールアドレス宛に送信されます。

## 【釧路市】要介護認定進捗確認システム登録申請フォーム

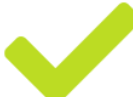

申請を受け付けました。詳細はメールにてご連絡します。